Crésus Banking

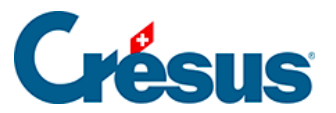

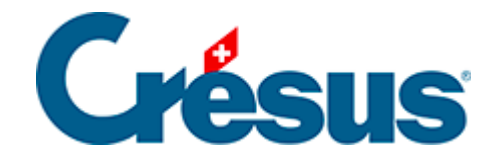

## **Crésus Banking**

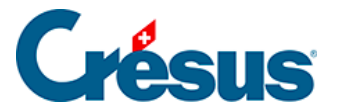

7.5.2 - Eine Kontobewegung mithilfe eines Platzhalters in eine Sammelbuchung umwandeln

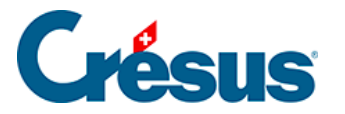

## 7.5.2 - Eine Kontobewegung mithilfe eines Platzhalters in eine Sammelbuchung umwandeln

Meist ist es nicht möglich, die Umwandlung einer Kontobewegung in eine Sammelbuchung zu automatisieren, da die Aufteilung des Betrags sowie die verschiedenen FIBU-Konten je nach Kontobewegung variieren.

Es gibt jedoch einige Situationen, in denen eine solche Automatisierung möglich ist, etwa bei der folgenden Kontobewegung:

| 12.09.2024 | Encaissement non identit<br>1020 9907.02 | B-1648 | Compte bancaire<br>Banque c/c                                                                                                    | 197,00 + CHF | 12.09.2024 |
|------------|------------------------------------------|--------|----------------------------------------------------------------------------------------------------|--------------|------------|
|            |                                          |        | Débiteur (payeur)<br>WORLDLINE SCHWEIZ AG<br>HARDTURMSTRASSE 201 CH 8005 ZUERICH                                                                |              |            |
|            |                                          |        | Communication du payeur<br>VPAV/ 199-50/NR.0060053143/KOM.<br>2.50/DAT.10.09.2024/TechnoPME SA/Yverdon-<br>les-Bains                            |              |            |
|            |                                          |        | Libelé de l'écriture<br>Encaissement non identifié VPAY/<br>199.50/NR.0060053143/KOM.<br>2.50/DAT.10.09.2024/TechnoPME SA/Yverdon-<br>les-Bains |              |            |

Es handelt sich um eine **nicht identifizierte Einzahlung**, die einen per Kreditkarte bezahlten Verkauf betrifft.

Aus der *Mitteilung des Auftraggebers* geht hervor, dass eine **Kommission von CHF 2.50** bereits verarbeitet wurde:

| Communication du payeur                   |
|-------------------------------------------|
| VPAY/ 199.50/NR.0060053143/KOM.           |
| 2.50/DAT.10.09.2024/TechnoPME SA/Yverdon- |
| les-Bains                                 |

Hier entspricht der Betrag von **CHF 197.00** dem *Nettobetrag,* also dem Betrag, den man tatsächlich einkassiert hat.

Der Käufer hat hingegen **CHF 197.00 + CHF 2.50 = CHF 199.50** (*Bruttobetrag*) bezahlt, wie dem Feld *Mitteilung des Auftraggebers* ebenfalls zu entnehmen ist.

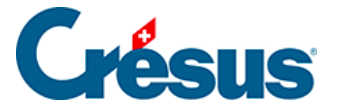

Der Kunde hat also für diesen Artikel CHF 199.50 bezahlt, der Verkäufer kassierte CHF 197, und eine Gebühr von CHF 2.50 wurde für die Verwendung einer Kreditkarte nach dem Kauf automatisch abgezogen (normalerweise wird dieser Betrag zwischen der Bank, die die Karte ausstellt, der Bank des Verkäufers und dem Kartennetzwerk – Visa, MasterCard usw. – aufgeteilt).

Um diese verschiedenen Beträge korrekt aufzuteilen, muss Crésus Banking in der Lage sein, sie innerhalb der *Details der Kontobewegung* zu identifizieren. Da diese Details jedoch *unstrukturiert* dargestellt werden, müssen Sie einen **Platzhalter**, der mit Zahlungen per Kreditkarte verknüpft ist, erstellen und einfügen, um die Verbuchung dieser Beträge auf die entsprechenden Konten zu automatisieren.

Dazu gehen Sie wie folgt vor:

Erstellen Sie zuerst eine Verbuchungsregel. Auf der ersten Maske verfahren Sie, wie wir es im Abschnitt §7.3.1 Créer une règle de comptabilisation gesehen haben:

|                     | Création de la règle pour le co<br>Appliqu | mpte bancaire Banque c/c<br>J <b>ET Sİ</b> |        |
|---------------------|--------------------------------------------|--------------------------------------------|--------|
| * Titre de la règle | enc. carte de crédit                       |                                            |        |
| e mouvement est un  | Encaissement                               |                                            |        |
| e mouvement         | Contient                                   | WORLDLINE SCHWEIZ AG                       | c      |
|                     |                                            |                                            | Æ      |
|                     |                                            |                                            | Avance |
|                     | Ne pas appliquer cette règi                | e aux mouvements connus                    | Avan   |

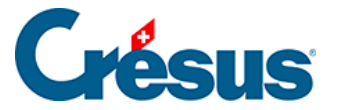

Geben Sie auf der folgenden Maske an, dass der *Buchungstyp* eine *Sammelbuchung* ist:

| Type d'écriture        | Écriture normale 🗸 🗸 |                          |
|------------------------|----------------------|--------------------------|
| * Comptes débit/crédit | Écriture normale     | Le champ est obligatoire |
| Code/taux TVA          | Écriture multiple    |                          |
| Code cost dimus        | Data Descrition      |                          |

Klicken Sie anschliessend auf die Schaltfläche Neue Zeile:

| Créati          | on de la règle enc. carte de crédit pou<br>Réglages à ap | ir le compte bancaire Banque c/c<br>pliquer |  |
|-----------------|----------------------------------------------------------|---------------------------------------------|--|
| Veuillez dé     | finir les réglages à applique                            | r aux mouvements concernés.                 |  |
| Type d'écriture | Écriture multiple                                        |                                             |  |
|                 | Au moins une ligne do                                    | it être définie                             |  |

Erstellung der Zeile «Nettobetrag» der Kontobewegung (in diesem Fall: CHF 197):

Auf der Maske Erstellung der Zeile der Sammelbuchung:

- Geben Sie das betreffende Sollkonto an.
- Wählen Sie unter Betrag die Option Durch einen Platzhalter bestimmt.
- Wählen Sie im nächsten Feld Total der Kontobewegung aus.
- Geben Sie schliesslich im Feld Vorlage für den automatisch generierten FIBU-Buchungstext» «Nettobetrag» ein:

1

×

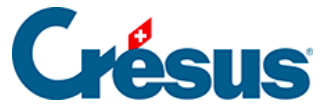

| Cré                                                                 | ation de la ligne d           | de l'écritur    | e multip   | le                                      |
|---------------------------------------------------------------------|-------------------------------|-----------------|------------|-----------------------------------------|
|                                                                     | Pour la règle enc             | . carte de créc | lit        |                                         |
| * Comptes débit/crédit                                              | 1020 Compte cou 🛛 🗸           |                 | $ $ $\sim$ |                                         |
| * Montant                                                           | En fonction d'une chaîne de s | ubstitution     | - I ~      | ]                                       |
|                                                                     | Montant du mouvement (197     | 7,00 CHF)       |            | ]                                       |
| Code/taux TVA                                                       |                               | ¥               | ~          |                                         |
| Code analytique                                                     |                               | 1 ~ 1           | Répartir   |                                         |
| <ul> <li>Modèle pour le libellé<br/>comptable autogénéré</li> </ul> | Montant net                   |                 |            | Insérer chaîne de substituti            |
|                                                                     |                               |                 |            |                                         |
|                                                                     |                               |                 |            |                                         |
|                                                                     |                               |                 |            |                                         |
|                                                                     |                               |                 |            |                                         |
|                                                                     | × ANNULER                     | CRÉER LA LIG    | INE        | <ul> <li>Champs obligatoires</li> </ul> |

Appliquer si + Réglages à appliquer + Création de la ligne de l'écriture multiple

• Klicken Sie auf die Schaltfläche Neue Zeile erstellen.

Die erstellte Zeile erscheint in der Maske Anzuwendende Einstellungen. Klicken Sie erneut auf die Schaltfläche Neue Zeile:

|      | Créatio         | on de la règle enc. carte de<br><b>Réglage</b> | crédit pour le compte bancaire B<br>s à appliquer | anque c/c     |       |       |      |
|------|-----------------|------------------------------------------------|---------------------------------------------------|---------------|-------|-------|------|
|      | Veuillez dé     | finir les réglages à a                         | ppliquer aux mouvement                            | ts concernés. |       |       |      |
|      | Type d'écriture | Écriture multiple                              |                                                   | 9             |       |       |      |
|      |                 | L'écriture multi                               | ple n'est pas balancée                            |               |       |       |      |
|      |                 |                                                |                                                   |               | • Nou | velle | lign |
| 1020 |                 | Montant net                                    | Montant du mouvement<br>197.00 CHF                | :             | ÷     | C     | ×    |

Erstellung der Zeile «Kommission» der Kontobewegung (in diesem Fall: CHF 2.50):

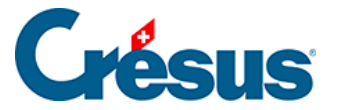

Auf der Maske Erstellung der Zeile der Sammelbuchung:

- Geben Sie das betreffende Sollkonto für diese Art von Bankgebühren an (variiert je nach Kontenplan).
- Wählen Sie unter Betrag die Option Durch einen Platzhalter bestimmt.
- Wählen Sie im nächsten Feld Einen neuen Platzhalter erstellen aus:

| * Comptes débit/crédit   | 6940 Autres char 🗸                          |                 |
|--------------------------|---------------------------------------------|-----------------|
| * Montant                | En fonction d'une chaîne de substitution    |                 |
|                          | 🗸 Le champ est                              | obligatoire     |
| Code/taux TVA            |                                             |                 |
| Code analytique          | Montant du mouvement (197,00 CHF)           |                 |
| * Modèle nour le libelle | Définir une nouvelle chaine de substitution | e de substituti |
| comptable autogénéré     |                                             | O Ch            |
|                          |                                             |                 |
|                          |                                             |                 |

• Klicken Sie auf Weiter.

Die Maske für die Erstellung des Platzhalters wird geöffnet.

Erstellen Sie einen Platzhalter für die **Kommissionen für Kreditkartenzahlungen** (lesen Sie dazu den Abschnitt §7.4.2 Insérer une chaîne de substitution personnelle in diesem Handbuch):

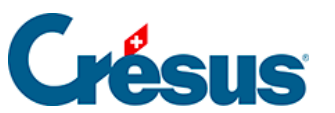

a.

| Chaîne de substitu | ition • Réglages |
|--------------------|------------------|
|--------------------|------------------|

| Création de la chaîne de substitution pour le compte bancaire Banque c/c<br>Réglages    |                                       |                         |                                     |  |  |  |  |  |
|-----------------------------------------------------------------------------------------|---------------------------------------|-------------------------|-------------------------------------|--|--|--|--|--|
| * Titre de la chaîne Comm                                                               | nission carte de crédit               |                         |                                     |  |  |  |  |  |
| Détails du mouvement :                                                                  |                                       |                         |                                     |  |  |  |  |  |
| VPAY/ 199.50/NR.0060053143/KOM 2.50/D/<br>HARDTURMSTRASSE 201 CH 8005 ZUERICH           | T.10.09.2024/TechnoP                  | ME SA/Yverdon-les-Bair  | ns WORLDLINE SCHWEIZ AG             |  |  |  |  |  |
|                                                                                         |                                       |                         |                                     |  |  |  |  |  |
| Dans le champ ci-dessus, sélectionnez le t<br>possible que le même texte apparaisse plu | texte que vous voule<br>usieurs fois. | z extraire et cliquez s | sur Continuer. À ce stade, il est 0 |  |  |  |  |  |
|                                                                                         | Informatio                            | on à extraire           |                                     |  |  |  |  |  |
|                                                                                         | 2.50                                  |                         |                                     |  |  |  |  |  |
|                                                                                         |                                       |                         | Recommencer Continuer               |  |  |  |  |  |
|                                                                                         |                                       |                         | Avancé                              |  |  |  |  |  |
|                                                                                         | PRÉCÉDENT                             |                         | * Champs obligatoires               |  |  |  |  |  |

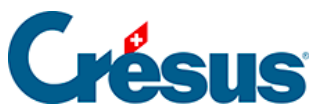

Chaîne de substitution + Réglages

×

1

| Créat                                                                                                    | ion de la chaîne        | de substitutio<br>Rég         | on pour le compte bancai<br>lages | re Banque c/c        |                           |                |
|----------------------------------------------------------------------------------------------------|-------------------------|-------------------------------|-----------------------------------|----------------------|---------------------------|----------------|
| * Titre de la chaîne                                                                                          | Commission c            | arte de crédi                 | t                                 |                      |                           |                |
| Détails du mouvement :                                                                                        |                         |                               |                                   |                      |                           |                |
| VPAY/ 199.50/NR.00600531 3/KOM. 2<br>HARDTURMSTRASSE 201 CH 8005 200<br>Le test a été exécuté avec succès. Ve | SO/DA .10.09.;<br>ERICH | 2024/Technol<br>nregistrer la | PME SA/Yverdon-les-Bai            | ns WORLDLINE S<br>n. | ICHWEIZ AG                |                |
| Texte a                                                                                                    | vant                    | Informati                     | on à extraire                     | Texte après          |                           |                |
| ,                                                                                                    | KOM.                    |                               | 2.50                              | /                    |                           |                |
| Texte tr                                                                                                    | ouvé 2.50               |                               |                                   | F                    | Recommencer               | Tester         |
|                                                                                                    |                         |                               |                                   |                      |                           | <u>Avancé</u>  |
|                                                                                                    | < PRE                   | ÉCÉDENT                       |                                   |                      | <ul> <li>Champ</li> </ul> | s obligatoires |

• Klicken Sie auf Speichern.

Sobald dieser Platzhalter erstellt wurde, wird er in der Dropdown-Liste der Maske *Erstellung der Zeile der Sammelbuchung* angezeigt:

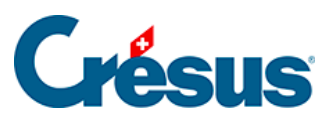

| Appliquer si • Réglages à appliquer |  | Création de la ligne de l'écriture multiple |
|-------------------------------------|--|---------------------------------------------|
|-------------------------------------|--|---------------------------------------------|

| * Comptes débit/crédit                                              | 6940 Autres char 🛛 🗸          | -               | 1 ~ |                |                           |
|---------------------------------------------------------------------|-------------------------------|-----------------|-----|----------------|---------------------------|
| * Montant                                                           | En fonction d'une chaine de s | ubstitution     | 1.4 |                |                           |
|                                                                     |                               |                 | · ~ | C Éditer       | Le champ e<br>obligatoire |
| Code/taux TVA                                                       |                               |                 |     |                |                           |
| Code analytique                                                     | Montant du mouvement (19      | 7,00 CHF)       |     |                |                           |
|                                                                     | Commission carte de crédit (  | 2,50 CHF)       |     | In the shallow | do on the other of        |
| <ul> <li>Modèle pour le libellé<br/>comptable autogénéré</li> </ul> | Définir une nouvelle chaîne d | le substitution |     | Inserer chaine | e substituti              |

• Wählen Sie diesen Platzhalter aus und geben Sie «Kommission» in das Feld Vorlage für den automatisch generierten FIBU-Buchungstext ein:

| an ar - roebadies a abburban - croan                                     | on de la ligne de recircare r | nurupie         |           |                                       |
|--------------------------------------------------------------------------|-------------------------------|-----------------|-----------|---------------------------------------|
| Cré                                                                      | ation de la lign              | e de l'écrit    | ure multi | ple                                   |
|                                                                          | Pour la règle                 | enc. carte de c | rédit     |                                       |
| * Comptes débit/crédit                                                   | 6940 Autres char              | ~ _             |           |                                       |
| * Montant                                                                | En fonction d'une chaîne      | de substitution |           |                                       |
|                                                                          | Commission carte de cré       | dit (2,50 CHF)  | ~         | 🕼 Éditer                              |
| Code/taux TVA                                                            |                               |                 | ~         | ]                                     |
| Code analytique                                                          |                               | ~               | Répartir  |                                       |
| <ul> <li>Modèle pour le libellé</li> <li>comptable autoriééré</li> </ul> | Commission                    |                 |           | Insérer chaîne de substituti          |
| comptable autogenere                                                     |                               |                 |           | Chaine                                |
|                                                                          |                               |                 |           |                                       |
|                                                                          |                               |                 |           |                                       |
|                                                                          |                               |                 |           |                                       |
|                                                                          |                               |                 |           | Champs chilastel                      |
|                                                                          | X ANNULER                     | CRÉER LA        | LIGNE     | <ul> <li>Champs obligatoir</li> </ul> |

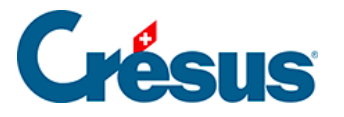

• Klicken Sie auf die Schaltfläche Neue Zeile erstellen.

Die erstellte Zeile erscheint in der Maske Anzuwendende Einstellungen. Klicken Sie erneut auf die Schaltfläche Neue Zeile:

|     | Création        | on de la règle enc. carte de<br><b>Réglage</b> | crédit pour le compte bancaire Ban<br>s à appliquer | que c/c    |       |       |       |
|-----|-----------------|------------------------------------------------|-----------------------------------------------------|------------|-------|-------|-------|
|     | Veuillez dé     | finir les réglages à a                         | ppliquer aux mouvements                             | concernés. |       |       |       |
|     | Type d'écriture | Écriture multiple                              | 1.4                                                 |            |       |       |       |
|     |                 | L'écriture multi                               | ple n'est pas balancée                              |            |       |       |       |
|     |                 |                                                |                                                     |            | • Nou | velle | ligne |
| 020 | -               | Montant net                                    | Montant du mouvement<br>197,00 CHF                  | -          | ÷     | Ø     | ×     |
| 940 |                 | Commission                                     | Commission carte de cré<br>2 50 CHE                 | -          | ÷.    | Ø     | ×     |

Erstellung der Zeile «Bruttobetrag» der Kontobewegung (in diesem Fall: CHF 199.50):

Auf der Maske Erstellung der Zeile der Sammelbuchung:

- Geben Sie das betreffende Habenkonto an.
- Wählen Sie unter Betrag die Option Durch einen Platzhalter bestimmt.
- Wählen Sie im nächsten Feld Einen neuen Platzhalter erstellen aus:

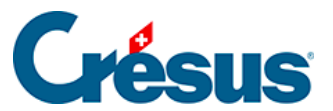

Appliquer si · Réglages à appliquer · Création de la ligne de l'écriture multiple

| * Comptes débit/crédit                                              | I Y                           | 3200 Ventes de m 🛛 🗸 |                              |
|---------------------------------------------------------------------|-------------------------------|----------------------|------------------------------|
| * Montant                                                           | En fonction d'une chaîne de s | ubstitution 🛛 🗸 🗸    |                              |
|                                                                     |                               | ( <b>v</b>           | Le champ est obligatoire     |
| Code/taux TVA                                                       |                               |                      |                              |
| Code analytique                                                     | Montant du mouvement (19      | 7,00 CHF)            |                              |
|                                                                     | Commission carte de crédit (  | 2,50 CHF)            |                              |
| <ul> <li>Modèle pour le libellé<br/>comptable autogénéré</li> </ul> | Définir une nouvelle chaîne o | le substitution      | hserer chaîne de substituti. |

• Klicken Sie auf Weiter.

Die Maske für die Erstellung des Platzhalters wird geöffnet.

Erstellen Sie einen Platzhalter für den Bruttobetrag bei Kreditkartenzahlungen:

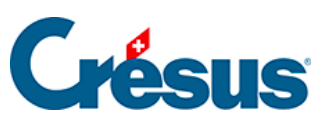

Chaîne de substitution • Réglages

×

| Création de                                                                                                    | la chaîne de substitutio<br>Rég | n pour le compte bancair<br>lages | re Banque c/c                     |
|----------------------------------------------------------------------------------------------------|---------------------------------|-----------------------------------|-----------------------------------|
| * Titre de la chaîne Mont                                                                                                   | ant brut carte de crédi         | it                                |                                   |
| Détails du mouvement :                                                                                                    |                                 |                                   |                                   |
| VPAV 199.50/NR.0060053143/KOM. 2.50/DA<br>HARDTURMSTRASSE 201 CH 8005 ZUERICH<br>Dans le champ ci-dessus, sélectionnez le t | texte que vous voule            | ME SA/Yverdon-les-Bair            | sur Continuer. À ce stade, il est |
|                                                                                                    | Informatio                      | on à extraire                     |                                   |
|                                                                                                    | 199.50                          |                                   |                                   |
|                                                                                                    |                                 |                                   | Recommencer Continuer             |
|                                                                                                    |                                 |                                   | Avancé                            |
|                                                                                                    | PRÉCÉDENT                       | ENREGISTRER                       | Champs obligatoires               |

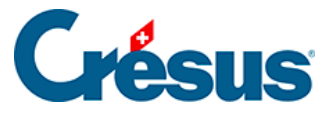

Chaîne de substitution • Réglages

×

| Création de la chaîne de substitution pour le compte bancaire Banque c/c<br>Réglages |                                                                                       |                        |                    |                           |                |  |  |  |
|--------------------------------------------------------------------------------------|---------------------------------------------------------------------------------------|------------------------|--------------------|---------------------------|----------------|--|--|--|
| * Titre de la chaîne                                                                 | Montant brut carte de cr                                                              | édit                   |                    |                           |                |  |  |  |
| Détails du mouvement :                                                               |                                                                                       |                        |                    |                           |                |  |  |  |
| VPAY/ 199.50/NR.0060053143/KOM. 2.<br>HARDTURMSTRASSE 201 CH 8005 ZUE                | .50/DAT.10.09.2024/Techr<br>RICH                                                      | 10PME SA/Yverdon-les-B | ains WORLDLINE SCI | HWEIZ AG                  |                |  |  |  |
| Le test a été exécuté avec succès. Vo                                                | Le test a été exécuté avec succès. Vous pouvez enregistrer la chaîne de substitution. |                        |                    |                           |                |  |  |  |
| Texte a                                                                              | vant Informa                                                                          | ation à extraire       | Texte après        |                           |                |  |  |  |
| v                                                                                    | /PAY/                                                                                 | 199.50                 | /                  |                           |                |  |  |  |
| Texte tro                                                                            | ouvé 199.50                                                                           |                        | Re                 | commencer                 | Tester         |  |  |  |
|                                                                                      |                                                                                       |                        |                    |                           | <u>Avancé</u>  |  |  |  |
|                                                                                      |                                                                                       |                        |                    | <ul> <li>Champ</li> </ul> | s obligatoires |  |  |  |

• Klicken Sie auf Speichern.

Sobald dieser Platzhalter erstellt wurde, wird er in der Dropdown-Liste der Maske *Erstellung der Zeile der Sammelbuchung* angezeigt:

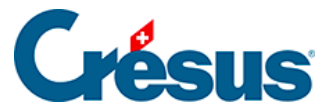

Appliquer si + Réglages à appliquer + Création de la ligne de l'écriture multiple

|                                                                     | Pourl           | a règle enc      | . carte de crédi | t          |                               |
|---------------------------------------------------------------------|-----------------|------------------|------------------|------------|-------------------------------|
| * Comptes débit/crédit                                              | -               | $ $ $\sim$       | 3200 Ventes de   | n   ~      |                               |
| * Montant                                                           | En fonction d'u | ne chaîne de s   | ubstitution      | $ $ $\vee$ |                               |
|                                                                     |                 |                  |                  | ~          | Le champ est obligatoire      |
| Code/taux TVA                                                       |                 |                  |                  |            |                               |
| Code analytique                                                     | Montant du mo   | uvement (197     | ,00 CHF)         |            |                               |
|                                                                     | Commission ca   | rte de crédit (2 | 2,50 CHF)        |            |                               |
| <ul> <li>Modèle pour le libellé<br/>comptable autogénéré</li> </ul> | Montant brut c  | arte de crédit   | (199,50 CHF)     |            | Insérer chaîne de substituti. |
|                                                                     | Définir une nou | velle chaîne d   | e substitution   |            | 0                             |

• Wählen Sie diesen Platzhalter aus und geben Sie «Bruttobetrag» in das Feld Vorlage für den automatisch generierten FIBU-Buchungstext ein:

| Cré                                                                 | ation de la ligne de l'écriture multiple              |                                     |
|---------------------------------------------------------------------|-------------------------------------------------------|-------------------------------------|
|                                                                     | Pour la règle enc. carte de crédit                    |                                     |
| * Comptes débit/crédit                                              | ~   3200 Ventes de m   ~                              |                                     |
| * Montant                                                           | En fonction d'une chaîne de substitution              |                                     |
| [                                                                   | Montant brut carte de crédit (199,50 CHF) 🛛 🗸 🕼 Édite | er                                  |
| Code/taux TVA                                                       | TVA Livraison et prestations   $\vee$ 8.1%   $\vee$   |                                     |
| Code analytique                                                     | 🗸 Répartir                                            |                                     |
| <ul> <li>Modèle pour le libellé<br/>comptable autogénéré</li> </ul> | Montant brut Insérer cha                              | aine de substituti                  |
|                                                                     |                                                       | Chair                               |
|                                                                     |                                                       |                                     |
|                                                                     |                                                       |                                     |
|                                                                     |                                                       |                                     |
|                                                                     |                                                       |                                     |
|                                                                     | X ANNULER O CRÉER LA LIGNE                            | <ul> <li>Champs obligate</li> </ul> |

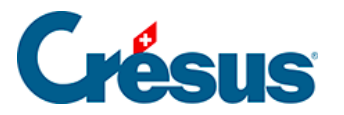

• Klicken Sie auf die Schaltfläche Neue Zeile erstellen.

Die erstellte Zeile erscheint in der Maske Anzuwendende Einstellungen:

| ~                                      |                                                                                                    |                                                                                                    |                                                                                                    |                                                                                                    |
|----------------------------------------|----------------------------------------------------------------------------------------------------|----------------------------------------------------------------------------------------------------|----------------------------------------------------------------------------------------------------|----------------------------------------------------------------------------------------------------|
|                                        |                                                                                                    |                                                                                                    |                                                                                                    |                                                                                                    |
|                                        | 1                                                                                                    | Nou                                                                                                    | velle                                                                                                    | ligr                                                                                                    |
| fontant du mouvement<br>97,00 CHF      | -                                                                                                    | -                                                                                                    | ľ                                                                                                    | >                                                                                                    |
| commission carte de cré<br>2,50 CHF    | :                                                                                                    | ¢                                                                                                    | ľ                                                                                                    | ×                                                                                                    |
| fontant brut carte de cr<br>199,50 CHF | TVA/8.1<br>-                                                                                                   | <b>_</b>                                                                                                    | ľ                                                                                                    | ×                                                                                                    |
|                                        | fontant du mouvement<br>97,00 CHF<br>ommission carte de cré<br>50 CHF<br>fontant brut carte de cr<br>99,50 CHF | fontant du mouvement<br>97,00 CHF -<br>commission carte de cré<br>50 CHF -<br>fontant brut carte de cr<br>99,50 CHF - | fontant du mouvement<br>97,00 CHF -<br>50 CHF -<br>50 CHF -<br>50 CHF -<br>40ntant brut carte de cr<br>99,50 CHF -<br>7 | Image: Nouvelle         fontant du mouvement         97,00 CHF         -         -         -         -         -         -         -         -         -         -         -         -         -         -         -         -         -         -         -         -         -         -         -         -         -         -         -         -         -         -         -         -         -         -         -         -         -         -         -         -         -         -         -         -         -         -         -         -         -         -         -         -      - </td |

• Klicken Sie auf Speichern.

Die Bewegung erscheint nun so, wie sie verbucht wird (hier in der Kompaktansicht):

|  | 12.09.2024 | 1020<br>6940<br> | <br>3200 | B-1648<br>B-1648<br>B-1648 | [B] Montant net<br>[B] Commission<br>[B] Montant brut | 197,00 CHF<br>2,50 CHF<br>199,50 CHF |  |
|--|------------|------------------|----------|----------------------------|-------------------------------------------------------|--------------------------------------|--|
|--|------------|------------------|----------|----------------------------|-------------------------------------------------------|--------------------------------------|--|